## Steps to Import a Student from Online Enrollment – Quick Reference Guide

Student Data > Demographics > Import

- Filter By Status:
- Pending new enrollments
- Partial incomplete
- Imported enrolled in Aeries
- Delete Use with caution

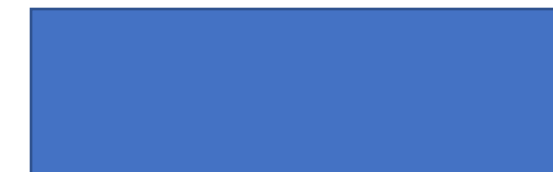

## Select Limit

- Show All District wide
- Resident School current
- Preferred School if asked in online enrollment

<u>Set As Incomplete</u> – Sets the enrollment record to Partial - Incomplete . Can be used to change/add information and resubmit the enrollment <u>View</u> – Displays the enrollment confirmation page that the parent completed. Can be view, saved to computer and/or printed

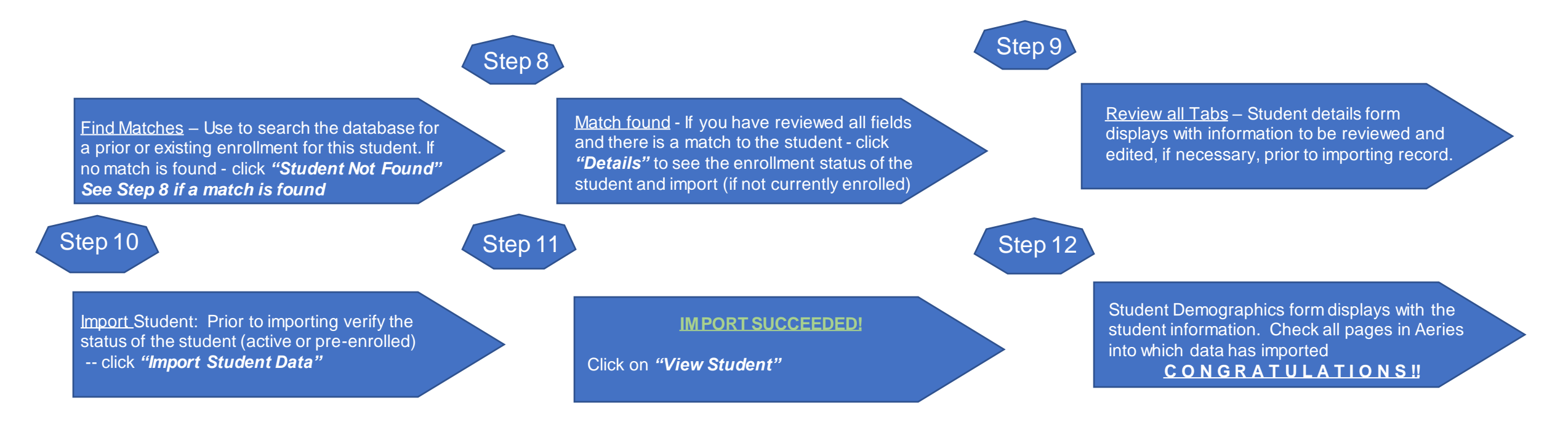